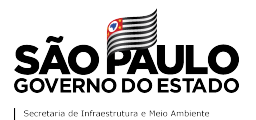

O acesso às **Áreas com intervenção na Flora**, associadas às ocorrências de infração ambiental, lavradas pela Polícia Militar Ambiental a partir de 2017, com enquadramentos relativos ao corte, à destruição, ao desmatamento, à danificação, à exploração ou ao impedimento da regeneração natural, seja de árvores, florestas ou qualquer tipo de vegetação nativa, espécies nativas plantadas ou objeto de especial preservação, em áreas especialmente protegidas, como unidades de conservação ou áreas de preservação permanente ou em áreas comuns, logradouros públicos ou propriedade alheia, pode ser realizado:

- A. Por consulta à listagem anual, que disponibiliza informações das áreas com intervenção na flora no período selecionado e permite baixar o arquivo em formato .csv com os dados das ocorrências registradas;
- B. Por visualização em mapa da localização dos polígonos com áreas com intervenção na flora:
  - i. via aplicativo SigamGEO Público, que permite executar consultas e filtrar os dados de interesse.
  - ii. via plataforma DataGEO, que permite baixar os arquivos em formato *shapefile* das áreas por ano.

#### Consulta às Áreas com Intervenção na Flora

# A) Consulta à Listagem Anual das Áreas com Intervenção na Flora A consulta à listagem anual das Áreas com Intervenção na Flora é realizada pelo Portal de Acesso à Informação, vinculado ao Sistema Integrado de Gestão Ambiental – SIGAM, pelo endereco eletrônico: https://sigam.ambiente.sp.gov.br/sigam3/Default.aspx?idPagina=16758 ma Integrado de Gestão Ambienta Acesso à Informação Clique no botão "Consultas Públicas" para acesso às consultas disponíveis no Portal. Sistema Integrado de Gestão Ambiental Acesso à Informação Selecione a opção "Áreas com Intervenção na Flora".

3

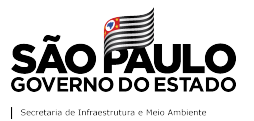

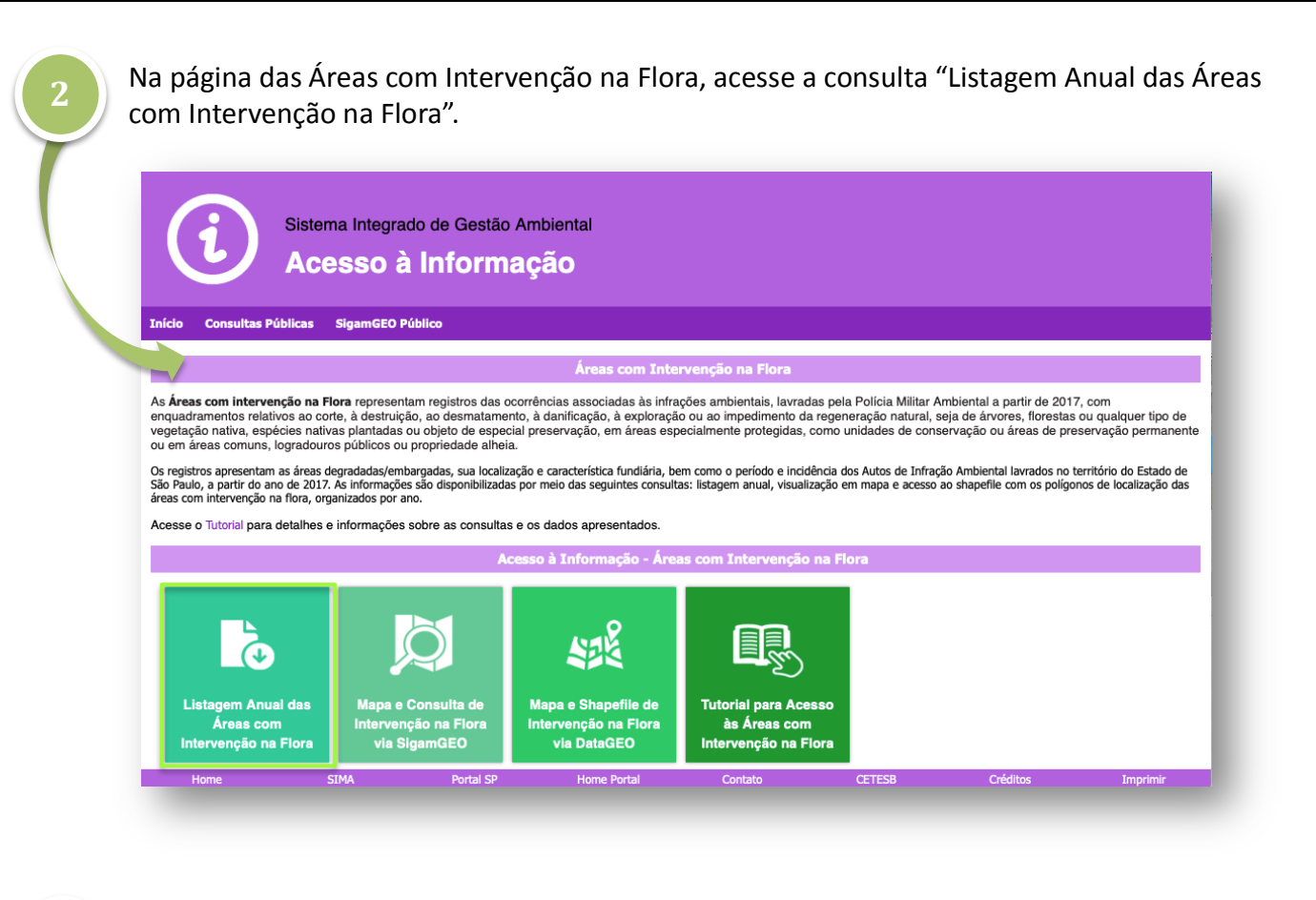

Na página de consulta, digite o ano de interesse e depois clique nos botões "Pesquisar" ou "Exportar para Excel" para acesso às Áreas com Intervenção na Flora do período. IMPORTANTE: Registros disponíveis apenas a partir de 2017.

| Sistema Integrado<br>Acesso à la<br>Início Consultas Públicas SigamGEO Públicas | de Gestão Ambiental<br>nformação<br>onsulta Pública - Listagem A<br>Ano: 2019 | nual das Árias com Ir<br>ຜີນPesquisar ເອັຍນຸດ | ntervenção na Flora<br>ortar para Excel |          |          | Clique em<br>"Pesquisar" para<br>apresentação do<br>resumo dos<br>resultados na tela.       |
|---------------------------------------------------------------------------------|-------------------------------------------------------------------------------|-----------------------------------------------|-----------------------------------------|----------|----------|---------------------------------------------------------------------------------------------|
| Home SIMA                                                                       | tortal SP Home Portal                                                         | Contato                                       | CETES8                                  | Créditos | Imprimir | Clique em<br>"Exportar para<br>Excel" para<br>baixar o arquivo<br>em formato . <i>csv</i> . |
| Digite o ano<br>de interesse                                                    |                                                                               |                                               |                                         |          |          |                                                                                             |

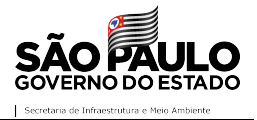

#### Bi) Visualização em mapa das Áreas com Intervenção na Flora via SigamGEO Público

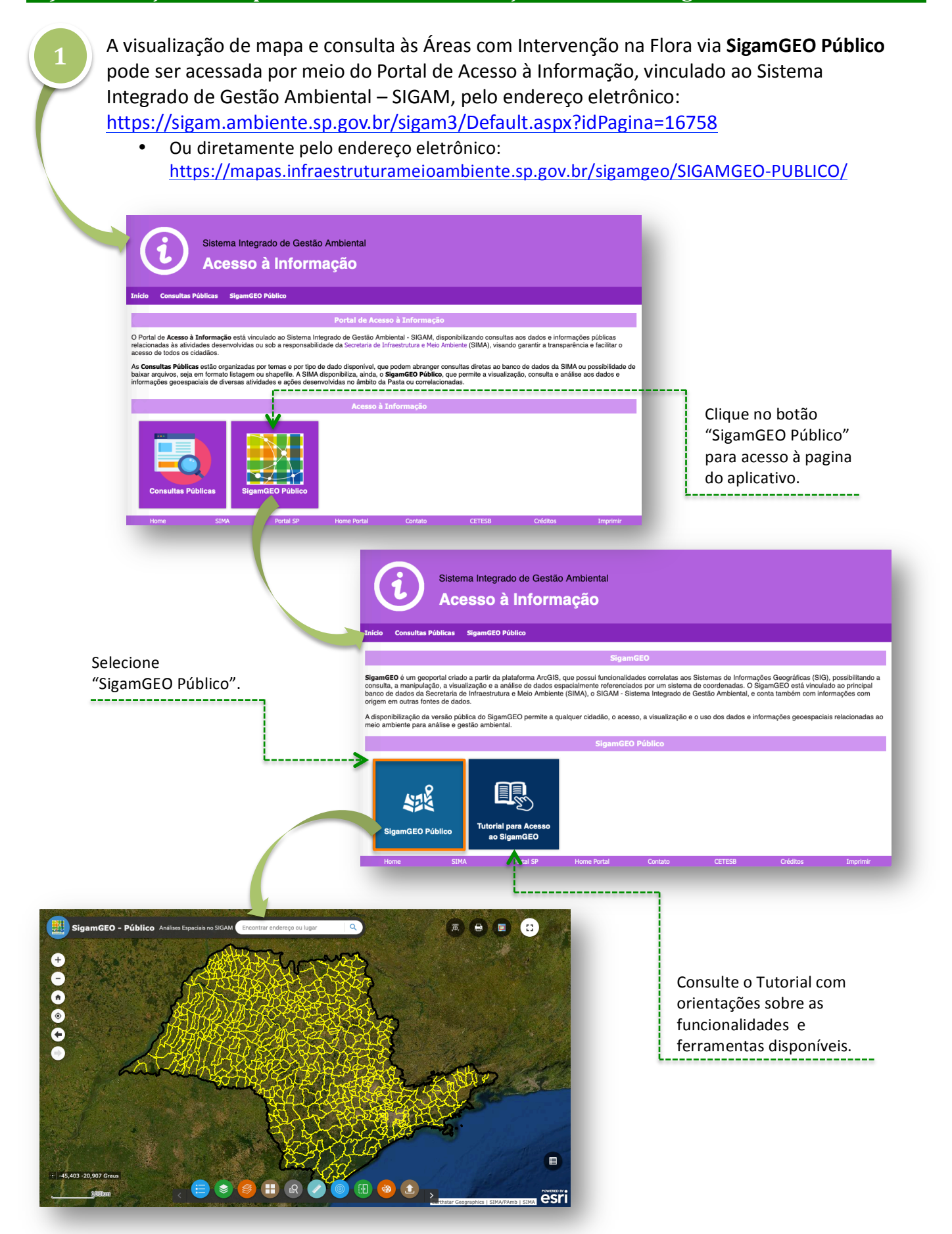

2

![](_page_3_Picture_1.jpeg)

![](_page_3_Picture_2.jpeg)

![](_page_3_Picture_3.jpeg)

As informações e atributos de cada uma das Áreas com Intervenção na Flora pode ser consultada a partir do clique direto no polígono.

![](_page_3_Picture_5.jpeg)

![](_page_4_Picture_1.jpeg)

![](_page_4_Picture_2.jpeg)

O acesso às informações de todas as Áreas com Intervenção na Flora pode ser realizado por meio da **Tabela de Atributos**, que permite configurar critérios de consulta aos dados disponibilizados.

![](_page_4_Picture_4.jpeg)

OK Cancelar

![](_page_5_Picture_1.jpeg)

#### Bii) Visualização em Mapa e Shapefile das Áreas com Intervenção na Flora via DataGEO

![](_page_5_Picture_3.jpeg)

A visualização de mapa e consulta às Áreas com Intervenção na Flora via plataforma DataGEO pode ser realizada:

- Por consulta ao tipo de dado no catálogo;
- Pelo assunto "Fiscalização Ambiental" ou diretamente pelo endereço eletrônico: http://datageo.ambiente.sp.gov.br/app/?ctx=FISCALIZACAO

![](_page_5_Picture_7.jpeg)

A consulta às **Áreas com Intervenção na Flora** pode ser realizada a partir da pasta Fiscalização - Flora, no painel da barra lateral esquerda, que apresenta todas as camadas disponíveis, organizadas por ano.

|                                                            | Data <b>GEO</b> X                                                |
|------------------------------------------------------------|------------------------------------------------------------------|
| DataGEO X<br>III 1 Q C V V V V V V V V V V V V V V V V V V | II Q 😪                                                           |
| DAS DISPONÍVEIS                                            | III CAMADAS DISPONÍVEIS                                          |
|                                                            | Filtrar X                                                        |
| Sao josé do<br>Re Preto                                    | Infohana                                                         |
| · · · · · · · · · · · · · · · · · · ·                      | ADM                                                              |
|                                                            | ADDM Alto Juguani                                                |
|                                                            | ADDM Alto Tistê Cabacairas                                       |
| as de Restrição                                            | APRM Billings                                                    |
| Marilteramenta de Unidadea                                 | Áreas Protegidas                                                 |
|                                                            | APRM Guarapiranga                                                |
| University Maringa                                         | Fiscalização                                                     |
| A to the set of the                                        | Dados Históricos Fiscalização                                    |
| and hand the hand                                          | Fauna                                                            |
| Congress and Congress                                      | Flora                                                            |
| Corrector Corrector                                        | Áreas com Intervenção na Flora - 2017 🔹 🕢                        |
| ROXL (marks                                                | Áreas com Intervenção na Flora - 2018                            |
| ALTON ADDING                                               | Áreas com Intervenção na Flora - 2019 🛛 💿 🔳                      |
| Coordenadas -22.51580784, -                                | Áreas com Intervenção na Flora - 2020 🛛 💿 🔳                      |
|                                                            | Pesca Sustentável - Áreas de Restrição                           |
|                                                            | Auto de Infração Ambiental - AIA - 2019 🛛 💿 🚍                    |
|                                                            | Auto de Infração Ambiental - AIA - 2020 🛛 💿 🚍                    |
|                                                            | Termo de Compromisso de Recuperação<br>Ambiental em 2018 - TCRA  |
|                                                            | Termo de Compromisso de Recuperação<br>Ambiental em 2019 - TCRA  |
|                                                            | Queimadas                                                        |
|                                                            | Sistema Integrado de Monitoramento de Unidades de<br>Conservação |
| 1                                                          | Ilaidadas da Cansanasia                                          |

A visualização de cada camada é realizada por meio da ativação do botão "Exibir/Esconder Camada".

![](_page_5_Figure_11.jpeg)

![](_page_6_Picture_1.jpeg)

3

O download do arquivo **shapefile** das Áreas com Intervenção na Flora, por ano, pode ser realizado a partir da janela Metadados, acionada no painel da barra lateral esquerda.

|                                                                  | disponível na janela Metadados, a qual devera ser ativada por meio do botão <b>"Exibir Metadados</b> ".                                                                                                    |
|------------------------------------------------------------------|----------------------------------------------------------------------------------------------------|
| III CAMADAS DISPONÍVEIS                                          | • Para baixar o arquivo basta clicar sobre o item "Shapefile.Zip".                                                                                                    |
| Filtrar X                                                        |                                                                                                    |
| nfobase                                                          |                                                                                                    |
| APM                                                              | Metadados                                                                                                    |
| APRM Alto Juquery                                                | Áreas com Intervenção na Flora - 2017                                                                                                    |
| APRM Alto Tietê Cabeceiras                                       | §                                                                                                    |
| APRM Billings                                                    | Distribuição                                                                                                    |
| Areas Protegidas                                                 |                                                                                                    |
| NPRM Guarapiranga                                                | Additionar ao mapa Opcies de transferência:                                                                                                    |
| Tiscalização                                                     | Enderse(s):http://datage.ambients.mp.op/br/werkionTranslater/rest/getXMIGeoservyr_Publico/IntorvencaeFiora2017/1603374410686/wms                                                                                                    |
| Dados Historicos Fiscalização                                    | Conviolation Statements and the support of general statement of the statement of the s        |
| Fauna                                                            |                                                                                                    |
| Árras com latenenção na Elora - 2017                             | Dados de identificação                                                                                                    |
| Áreas com Intervenção na Flora - 2018                            | Resumo: Identificação e descrição das Áreas com intervenção na Flora, que representam registros das ocorrências associadas às infrações ambientais, lavradas pela Policia Militar Ambientai no ano de 2017, com                                                                                                    |
| Áreas com Intervenção na Flora - 2019                            | enquadramentos relativos ao corte, à destruição, ao desmatamento, à danificação, à exploração o uso impedimento da regeneração natural, seja de aurores, florestas ou qualquer tipo de vegetação nativa, especies<br>nativas nintradas ou chieto de expeciação natesencialmente meteoridas, como unisidente de conservação qui fama de novemando normanente ou em Areas normas fundadomes públicos que                                                                                                    |
| Áreas com Intervenção na Flora - 2020                            | propriedade alhela.                                                                                                    |
| Pesca Sustentável - Áreas de Restrição                           | Titulo: Áreas com Intervenção na Flora - 2017                                                                                                    |
| Auto de Infração Ambiental - AIA - 2019 💿 🔳                      | Data: 3/1/2/2017<br>Ponto de contato:                                                                                                    |
| kuto de Infração Ambiental - AIA - 2020 💿 🔳                      | Nome: Secretaria de Infraestrutura e Meio Ambiente<br>Nome de promatisache: Concensatoria de Elicationaridiste / Departamento de Elicatificación                                                                                                    |
| fermo de Compromisso de Recuperação<br>Ambiental em 2018 - TCRA  | Pendie Auf der gemannen der Forderingen der Forderingen er Besternen ander Forgestenten eine er receltigiger<br>Pendie Auf der Forderingen auf der Statistichten der Forderingen eine Besternen auf der Besternen auf der Forderingen auf der Besternen auf der Forderingen auf der Besternen auf der Besterne |
| iermo de Compromisso de Recuperação embiental em 2019 - TCRA     | Tipo de representação: Votor<br>Categorias Temáticas:                                                                                                    |
| Queimadas                                                        | Fiscalização Ambiental; Vegetação;<br>Pelavras-chave:                                                                                                    |
| Sistema Integrado de Monitoramento de Unidades de<br>Conservação | infração; infraçao; fora; vegetação; vegetação; desmatamento; corte; supressão; supressão; polícia; CFB; fiscalização; fiscalização; ocorrência;<br>Retânguía Envolvente:                                                                                                    |
| Unidades de Conservação                                          | Longitude Deste: -03.060493493                                                                                                    |

✓ Arquivos disponibilizados (exemplo: Áreas com Intervenção na Flora – 2017):

- IntervencaoFlora2017Polygon.cst
- IntervencaoFlora2017Polygon.dbf
- IntervencaoFlora2017Polygon.prj
- IntervencaoFlora2017Polygon.shp
- IntervencaoFlora2017Polygon.shx

#### Informações sobre os dados disponíveis das Áreas com Intervenção na Flora - Metadados

✓ Descrição do dado apresentado: identificação e descrição das Áreas com intervenção na Flora, que representam registros das ocorrências associadas às infrações ambientais, lavradas pela Polícia Militar Ambiental a partir do ano de 2017, com enquadramentos relativos ao corte, à destruição, ao desmatamento, à danificação, à exploração ou ao impedimento da regeneração natural, seja de árvores, florestas ou qualquer tipo de vegetação nativa, espécies nativas plantadas ou objeto de especial preservação, em áreas especialmente protegidas, como unidades de conservação ou áreas de preservação permanente ou em áreas comuns, logradouros públicos ou propriedade alheia. Dados apresentados:

• *Dados relacionados à ocorrência:* NISOcorrencia; Categoria; Procedencia; FormaContato; NumeroBoletim; NumeroOcorrencia; Natureza.

• *Dados da Área de Intervenção:* NumeroAreaIntervencao; Característica da Área (Caracteristica1, Caracteristica2, Caracteristica3); Protecao; TipoBioma; TipoVegetacao; TipoVegetacaoDetalhamento; Estagio; AreaTotal; AreaDegradada (obs. Valor em hectares, o registrado pode estar associado à área embargada no ato da fiscalização).

• *Localização da ocorrência*: CodIBGE; Municipio; UGRHI; Unidade; NomeOPMAtendimento.

![](_page_7_Picture_1.jpeg)

• *Dados das infrações registradas*: QtdAIAs; Sigla; AnoProcesso; ClasseInfracao; DataInfracao; DadosAIA.

- *Coordenadas geográficas e referências de correção*: CentroideLatitude; CentroideLongitude; CorreçãoGeorref.
- *Datas*: DataGeracaoOcorrencia; DATAINCLUSAO; DataAtualizacao.
- Qualidade/Linhagem do dado espacial: Espacialização dos polígonos das áreas degradadas/embargadas com intervenção na Flora nas ocorrências de Autos de Infração Ambiental lavrados pela Polícia Militar Ambiental, a partir dos dados disponibilizados no Sistema Integrado de Gestão Ambiental - SIGAM, da Secretaria de Infraestrutura e Meio Ambiente. As áreas estão organizadas em:

a) polígonos originais registrados pela Polícia Militar Ambiental, identificados pelo campo CorrecaoGeorref = 'Nenhuma';

b) polígonos corrigidos na importação, identificados pelo campo CorrecaoGeorref = 'Vértices corrigidos no SIGAMGEO';

c) polígonos corrigidos nas fases do processo administrativo, identificados pelo campo CorrecaoGeorref = 'Corrigido no SIGAM'.

#### ✓ Periodicidade de atualização:

- Listagem Anual: informações atualizadas diariamente.
- Mapa via SigamGEO Público: camada atualizada diariamente.
- Mapa e Shapefile via DataGEO: camadas atualizadas semanalmente (terça-feira às 20h).

São Paulo (estado). Secretaria de Infraestrutura e Meio Ambiente. Coordenadoria de Fiscalização e Biodiversidade. São Paulo, 2020.

Informações:

https://www.infraestruturameioambiente.sp.gov.br/cfb/ e-mail: cfb.fiscalizacao@sp.gov.br